## **ODBC Drivers - Workstation**

**Overview** These instructions explain how to install the optional ODBC database drivers for Gentran:Server Workstation. They are a supplement to the *Gentran:Server Workstation Getting Started Guide*. Please refer to this guide for system requirements and all other installation information for Gentran:Server Workstation 6.1.

## Installing the ODBC Drivers on the Workstation

| Introduction     | To install th setup.exe                    | ne optional ODBC database drivers, you run the Windows program from the Workstation ODBC Drivers installation CD.                                                                                             |
|------------------|--------------------------------------------|----------------------------------------------------------------------------------------------------|
| Before you begin | You must fi<br>install the o<br>Workstatio | rst install the core Gentran:Server Workstation software before you can optional ODBC database drivers. See "How to Install Gentran:Server n" in the <i>Gentran:Server Workstation Getting Started Guide.</i> |
| What you need    | You need t Works Works                     | he following to install the ODBC database drivers on the Workstation:<br>tation ODBC Drivers installation CD<br>tation ODBC Drivers serial number                                                             |
| Procedure        | Use this pr<br>Workstatio                  | ocedure to install the optional ODBC database drivers on the n.                                                                                                    |
|                  | Step                                       | Action                                                                                                    |
|                  | 1                                          | Close all programs running on your computer.                                                                                                    |
|                  | 2                                          | Insert the Workstation ODBC Drivers installation CD into the CD-<br>ROM drive of the Windows computer.                                                                                                    |
|                  |                                            | (Continued on next page)                                                                                                    |

9999-610-INST03-0000

2

| (Contd)<br>Step | Action                                                                                                    |
|-----------------|----------------------------------------------------------------------------------------------------|
| 3               | Did the installation program start automatically and display the Welcome dialog box?                                                                                                    |
|                 | If YES, GO TO Step 5.                                                                                                    |
|                 | <ul> <li>If NO, continue to next step.</li> </ul>                                                                                                    |
| 4               | Select <b>Run</b> from the <b>Start</b> menu. In the <b>Run</b> dialog box, enter the following command where <drive> represents the letter assigned to the CD-ROM drive, then click <b>OK</b>.</drive> |
|                 | Example<br><drive>:\setup</drive>                                                                                                    |
|                 | System Response<br>Setup displays the Welcome dialog box.                                                                                                    |
| 5               | Click <b>Next</b> to continue.                                                                                                    |
|                 | <b>System Response</b><br>Setup displays the Gentran:Server 6.1 License agreement<br>dialog box.                                                                                                    |
| 6               | Click <b>Yes</b> to accept the license agreement and continue installation of the ODBC database drivers.                                                                                                |
|                 | <b>System Response</b><br>Setup displays the Registration dialog box.                                                                                                    |
| 7               | Enter your name, company, and the Workstation ODBC Drivers serial number. Click <b>Next</b> .                                                                                                    |
|                 | <b>Note</b><br>You must complete all three fields to continue with the<br>installation of the ODBC database drivers.                                                                                    |
|                 | System Response<br>Setup displays the Choose Destination Location dialog box.                                                                                                    |
| 8               | Is the directory displayed in <b>Destination Folder</b> the directory in which Gentran:Server Workstation was installed?                                                                                |
|                 | If YES, GO TO Step 10.                                                                                                    |
|                 | If NO, continue with the next step.                                                                                                    |
|                 | (Continued on next page)                                                                                                    |

9

| (Contd)<br>Step | Action                                                                                                    |
|-----------------|----------------------------------------------------------------------------------------------------|
| 9               | Click <b>Browse</b> and select the directory in which Gentran:Server Workstation was installed, and click <b>OK</b> .                                                                     |
|                 | <b>Note</b><br>You <i>must</i> specify the same <b>Destination Folder</b> for the ODBC<br>Drivers as the one in which Gentran:Server Workstation was<br>installed.                        |
| 10              | Click Next.                                                                                                    |
|                 | System Response<br>Setup displays the Check Setup Information dialog.                                                                                                    |
| 11              | Are the displayed current settings correct?                                                                                                    |
|                 | If YES, click Next to continue.                                                                                                    |
|                 | If NO, click Back until you find the dialog you must change.<br>Make your changes, then click Next until you return to the<br>Check Setup Information dialog box. Click Next to continue. |
|                 | <b>System Response</b><br>Setup displays progress information as it installs the software. When<br>finished, it displays the Setup Complete dialog.                                       |
| 12              | Do you want to let Setup restart the computer now?                                                                                                    |
|                 | If YES, click Yes and remove any disks from the disk drive.                                                                                                    |
|                 | If NO, click <b>No</b> .                                                                                                    |
| 13              | Click Finish to complete setup.                                                                                                    |

Copyright 1998-2004. Sterling Commerce, Inc. ALL RIGHTS RESERVED. Gentran:Server and Gentran:Director are registered trademarks of Sterling Commerce. Windows, Windows NT, Microsoft, and MS-DOS are registered trademarks of Microsoft Corporation. PC-DOS, PC-XT, PC/AT, PS/2 are trademarks of IBM. IBM is a trademark of International Business Machines.

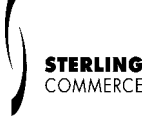

UNIX is a registered trademark of X/Open, Inc.

SAP, R/3, and other SAP product/services referenced herein are trademarks of SAP Aktiengesellschaft, Systems, Applications and Products in Data Processing, Neurottstrasse 16, 69190 Walldorf, Germany. The publisher gratefully acknowledges SAP's kind permission to use these trademarks in this publication. SAP AG is not the publisher of this book and is not responsible for it under any aspect of press law.